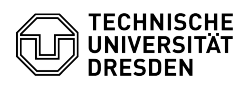

## [de] Zertifikate - Beantragung SSL Zertifikate - CSR-Erstellung unter Windows 03.07.2024 15:27:15

|                                                                                            |                                                                                               |                        |                     | FAQ-Artikel-Ausdruck |
|--------------------------------------------------------------------------------------------|-----------------------------------------------------------------------------------------------|------------------------|---------------------|----------------------|
| Kategorie:                                                                                 | IT-Sicherheit & Anmeldung an Diensten::PKI-Zertifikate                                        | Bewertungen:           | 2                   |                      |
| Status:                                                                                    | öffentlich (Alle)                                                                             | Ergebnis:              | 12.50 %             |                      |
| Sprache:                                                                                   | de                                                                                            | Letzte Aktualisierung: | 17:32:48 - 13.09.20 | 023                  |
|                                                                                            |                                                                                               |                        |                     |                      |
| Schlüsselwörter                                                                            |                                                                                               |                        |                     |                      |
|                                                                                            |                                                                                               |                        |                     |                      |
| Lösung (öffentlich)                                                                        |                                                                                               |                        |                     |                      |
| CSR-Erstellung unter Windows Voraussetzungen:                                              |                                                                                               |                        |                     |                      |
| - IIS-Manager                                                                              |                                                                                               |                        |                     |                      |
| Erstellung                                                                                 |                                                                                               |                        |                     |                      |
| 1. Im IIS-Manager "Serverzertifikate" wählen                                               |                                                                                               |                        |                     |                      |
| 2. "Zertifikatanforderung erstellen" wählen                                                |                                                                                               |                        |                     |                      |
| 3. Hierbei werden nun folgende Informationen abgefragt:                                    |                                                                                               |                        |                     |                      |
| Gemeinsamer Name: XYZ.tu-dresden.de (vollständiger Hostname)                               |                                                                                               |                        |                     |                      |
| Organisation: Technische Universitaet Dresden (vollständiger<br>Organisationsname)         |                                                                                               |                        |                     |                      |
| Organisationseinheit: XYZ (Organisationseinheit, wird nicht ins Zertifikat<br>aufgenommen) |                                                                                               |                        |                     |                      |
| Ort: Dresden (Ihre Stadt)                                                                  |                                                                                               |                        |                     |                      |
| Bundesland/Kanton: Sachsen (bitte keine Abkürzungen)                                       |                                                                                               |                        |                     |                      |
| Land/Region: DE (für Deutschland, immer in Großbuchstaben)                                 |                                                                                               |                        |                     |                      |
| 4. Kryptografiedienstanbieters: Microsoft RSA SChannel Cryptographic Provider              |                                                                                               |                        |                     |                      |
| Bitlänge: 4096                                                                             |                                                                                               |                        |                     |                      |
| 5. Pfad zur Speicherung der Zertifikatanforderung wählen 🕨 Fertig stellen                  |                                                                                               |                        |                     |                      |
| Import                                                                                     |                                                                                               |                        |                     |                      |
| 1. Download der entsprechenden Datei aus dem Sectigo Portal:                               |                                                                                               |                        |                     |                      |
| 2. Im IIS-Manager "Serverzertifikate" wählen                                               |                                                                                               |                        |                     |                      |
| 3. "Zertifikatsanforderung abschließen" wählen                                             |                                                                                               |                        |                     |                      |
| 4. Datei auswählen, Anzeigenamen setzen, mit OK bestätigen                                 |                                                                                               |                        |                     |                      |
| Zuweisung                                                                                  |                                                                                               |                        |                     |                      |
| Um den IIS entsprechend<br>an folgender Anleitung ori<br>[1]https://www.ssl.com/ho         | anzuweisen das Zertifikat zu nutzen, können Sie sich<br>ientieren:<br>w-to/binding-in-iis-10/ |                        |                     |                      |
| [1] https://www.ssl.com/h                                                                  | ow-to/binding-in-iis-10/                                                                      |                        |                     |                      |